# User Guide

## Company | Add/Remove Company Relationship

### STEP ONE | Add/Remove Company Relationships

At the Site level, select the company tab - Contractor Companies

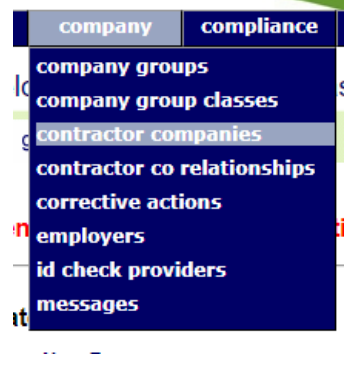

#### Search for the company and click into it

#### Contractor Companies for Pegasus Newcastle

| Yuexin<br>Found 1 match. |       |                | ] 🔲 Include Inac  | tive search                                 |              |
|--------------------------|-------|----------------|-------------------|---------------------------------------------|--------------|
| Contractor Company       | ld    | ABN            | Location          | Postal Address                              | Phone No.    |
| Zhu, Yuexin              | 69932 | 59 978 681 278 | Pegasus Newcastle | Level 2, 426 King Street, Newastle NSW 2300 | 1300 441 433 |

Click into the Company relationship tab

| genera | l compliance | user access | locations | contractors | tokens | keys | messages |
|--------|--------------|-------------|-----------|-------------|--------|------|----------|
| re     | lationships  |             |           |             |        |      |          |

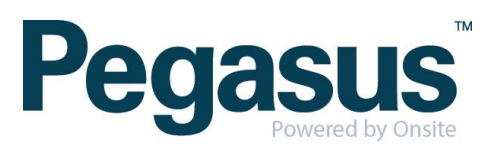

Click Add to add a company this company is subcontracting to or a company that is subcontracting for them

| relationships |                                                 |  |
|---------------|-------------------------------------------------|--|
|               | Site Company Relationships at Pegasus Newcastle |  |
| (none)        | add                                             |  |
|               | This Co Works For                               |  |
|               | Zhu, Yuexin                                     |  |
|               | ✦<br>Works For This Co                          |  |
| (none)        | add                                             |  |

Search for the company and click the correct one

#### Add 'This Co Works For' to Zhu, Yuexin at Pegasus Newcastle

Pegasus

search

| Company                                        | Has Existing Relationship |
|------------------------------------------------|---------------------------|
| Dark Pegasus And Freedom Enterprises Pty. Ltd. | No                        |
| Pegasus Employment Pty Ltd                     | No                        |
| Pegasus Group Australia Pty Ltd                | No                        |
| Pegasus It                                     | No                        |
| Pegasus Management Pty. Limited                | No                        |
| Pegasus Management Pty. Limited                | No                        |
| Pegasus Mining Personnel Pty Ltd               | No                        |
| Pegasus Rail Services Pty Ltd                  | No                        |
| Pegasus Safety And Training Pty Ltd            | No                        |
| Pegasus Survey & Engineering                   | No                        |
| Pegasus Training Pty Ltd                       | No                        |

#### Found 11 companies

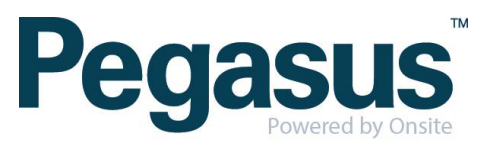

Click remove next to the company's name to remove the relationship.

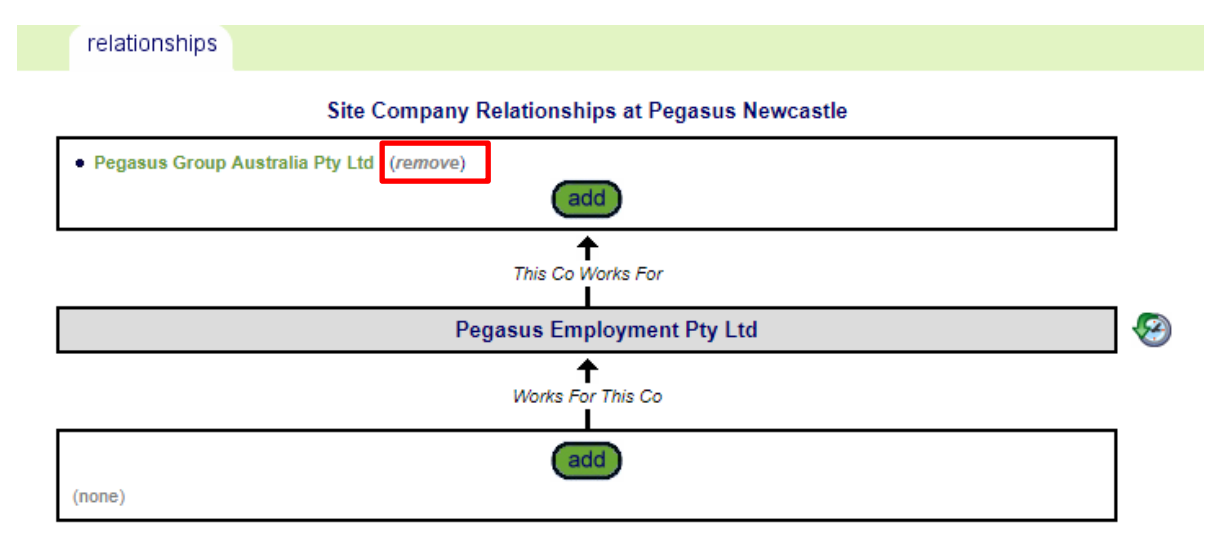

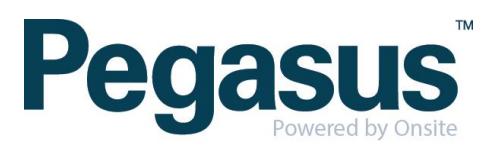